## How to earn cash back using EdenRed

 Open your internet
browser and type in www.edenred.uk.com in the top URL bar.

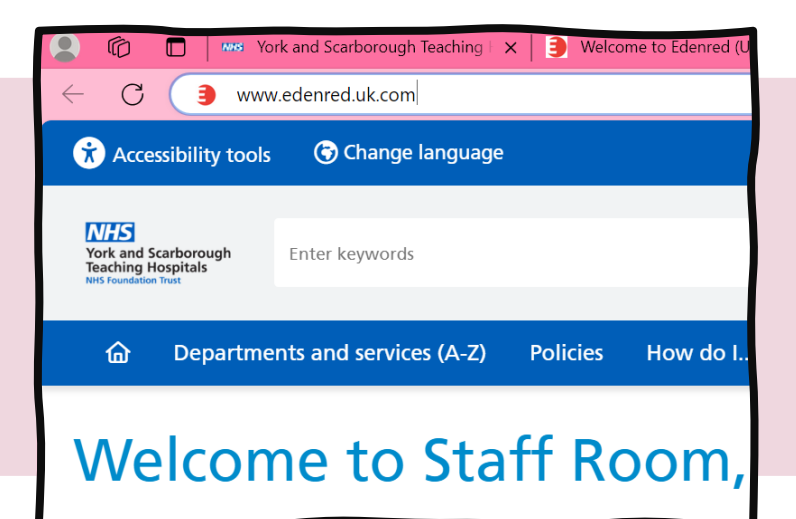

| York and Scarborough<br>Teaching Hospitals<br>Nets Foundation Trut                                                                                             |                                                                                                    |                                                                                                    | FyManteision<br>MyAdvantages   |                                                 |
|----------------------------------------------------------------------------------------------------|----------------------------------------------------------------------------------------------------|----------------------------------------------------------------------------------------------------|--------------------------------|-------------------------------------------------|
| Welcome                                                                                                    |                                                                                                    |                                                                                                    | Log in to access your benefits |                                                 |
| Exclusive<br>Many offers and discounts<br>are exclusive to this<br>website, including a<br>fantastic travel and holiday<br>booking service.<br>Personalisation | Real savings<br>You could save up<br>to £1000 a year using this<br>website, depending on<br>your normal shopping<br>habits.<br>Competition | Choice<br>There are discounts and<br>offers from the UK's most<br>popular retailers and<br>service providers saving<br>you money; whatever you<br>want or need, when you<br>need it. |                                | Username<br>joe.bloggs1@nhs.net<br>Password<br> |
| Personalise your website<br>so you see the offers and<br>retailers that matter to<br>you                                                                       | Look out for the regular<br>competitions on the site<br>with the opportunity to win<br>fantastic prizes all year<br>round.                 |                                                                                                    | Don't know you                 | ar Login Details? Login                         |

2.

Log in using your unique log in. You should have received this via email, if not please email yhs-tr.staffbenefits@nhs.uk

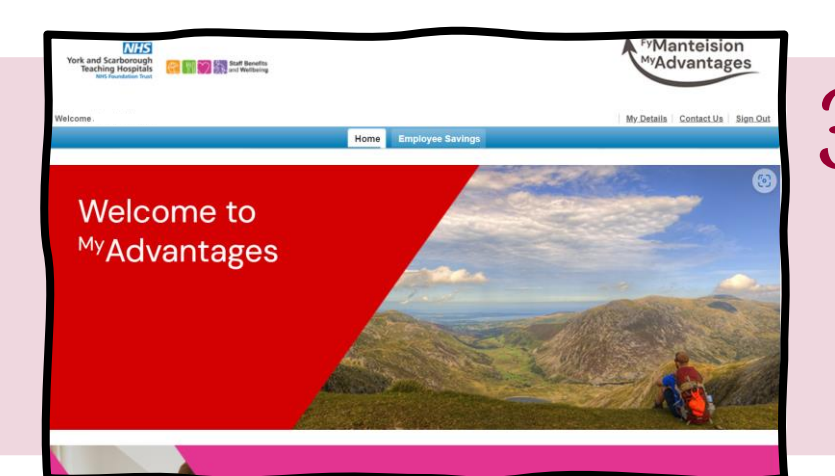

Welcome to the Eden Red homepage. To access vouchers and cashback, click the 'Employee Savings' tab at the top next to 'home'.

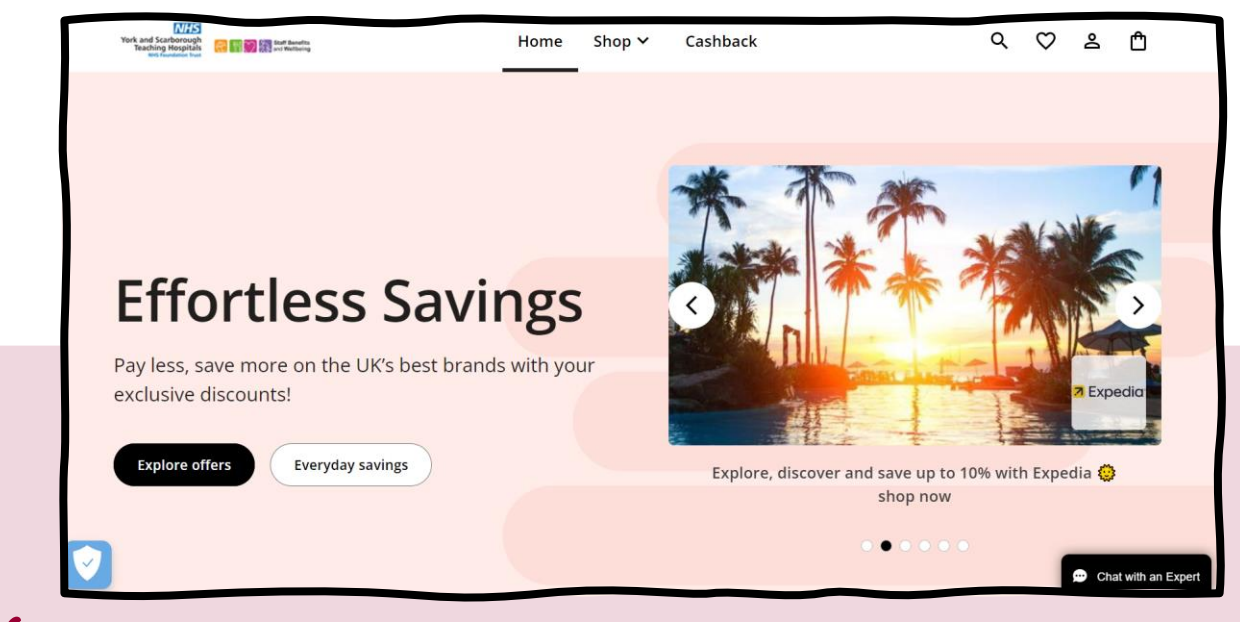

A new window will open in your browser with the above page. Click the 'Cashback' tab at the top.

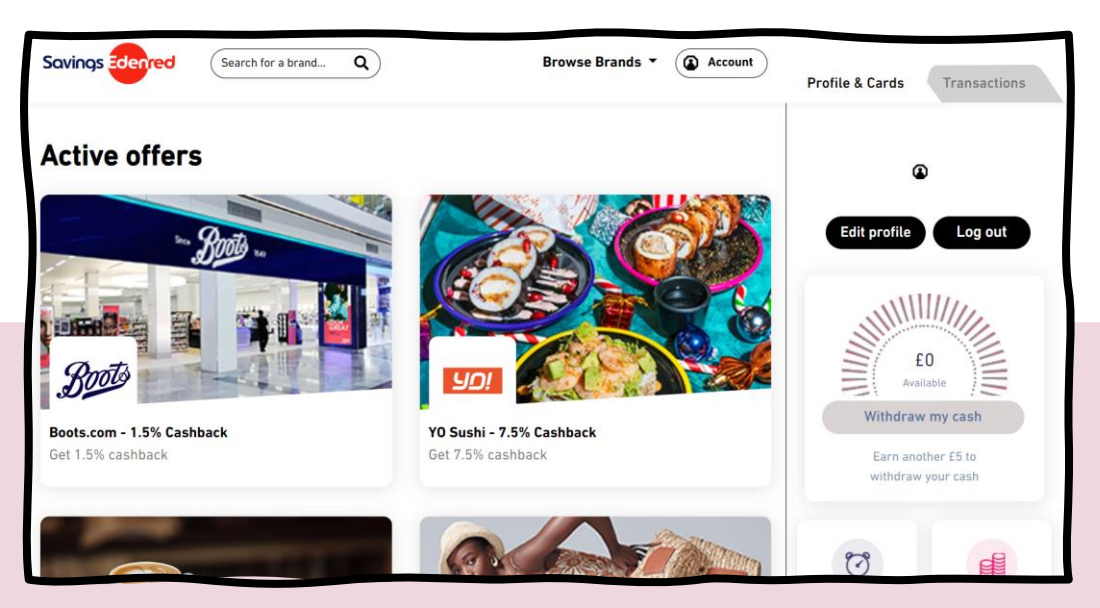

5.

A new window will open in your browser that looks like the above. One the right is your profile, this is where all your cashback earned will be banked. You can withdraw and see your transactions here.

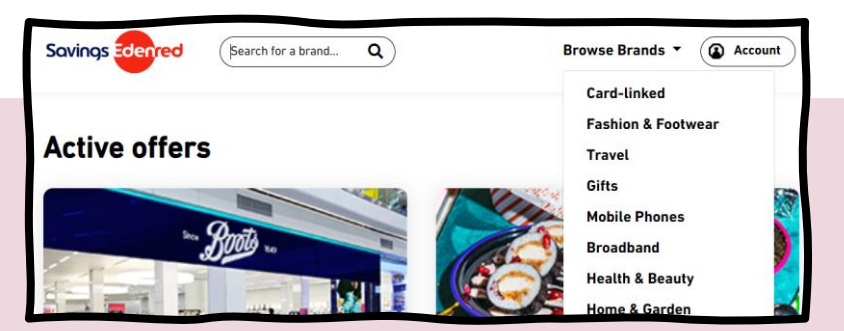

6.

You can search for brands using the search bar at the top. Or click 'Browse Brands' at the top for a drop down menu of categories to browse through.

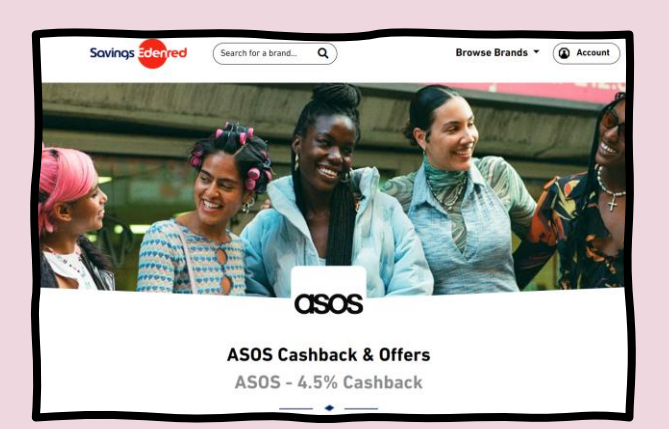

When you click your chosen store, a page like this will open.

Scroll down to read the offer details and terms and conditions of earning cashback.

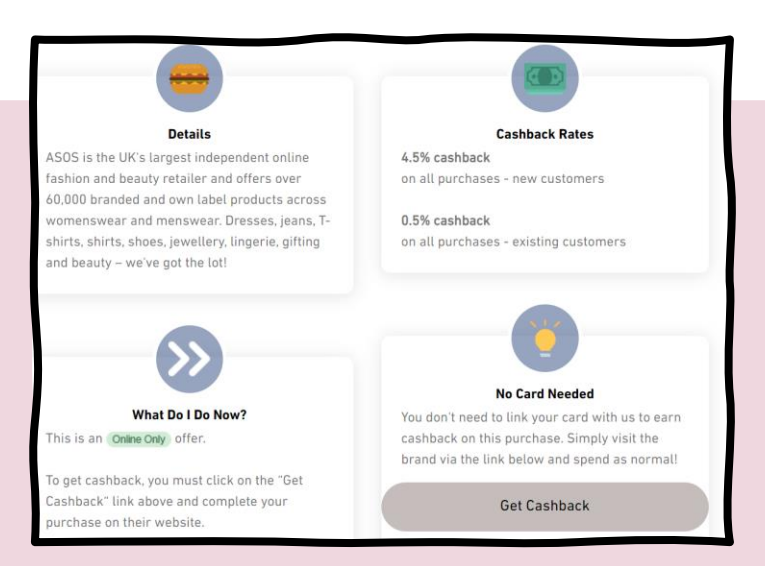

## 8.

Make sure you read all the smaller details of the offer!

For example; some cashback offers may only be available online or are only available to new customers only

Happy with the details of the cashback offer? Click 'Get Cashback' then follow the instructions on the pop up window.

## **Please Note:**

The cashback function is unavailable when using a Trust computer, please log in vis your own personal device/ computer to access.